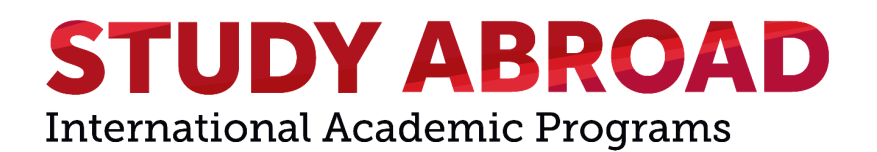

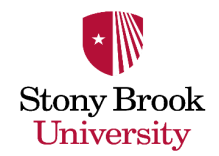

## Freshman Launch Year (FLY) Application for New SBU Applicants

If you haven't applied to Stony Brook but are interested in attending this fall, our Freshman Launch Year (FLY) program application is open! The FLY program application can be submitted even after the first-year application deadline for the upcoming fall semester. The FLY program is a unique experience where students apply to Stony Brook University, and if admitted, begin their studies this fall in one of the FLY locations (Seoul, Korea; Shanghai, China; or Florence, Italy). FLY students return the following spring semester to continue their studies on campus at Stony Brook University. If you're interested in joining us this fall, you can apply to FLY today!

- 1. To get started, visit our <u>application homepage</u>
- 2. Begin creating an account by clicking on the "Create an account" link (highlighted below) under the "First-time users" section at the bottom of the page.

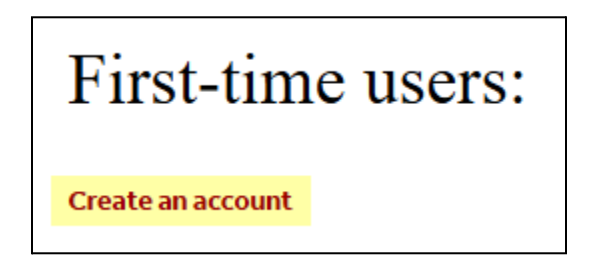

3. Fill in the account creation form fields which include "Email Address", "First Name," "Last Name," and "Birthdate." Click the "Continue" button to submit the information entered.

| Register                  |                                                   |
|---------------------------|---------------------------------------------------|
| To register for an accour | it, please enter the information requested below. |
| Email Address             |                                                   |
| First Name                |                                                   |
| Last Name                 |                                                   |
| Birthdate                 | <b>~</b>                                          |
|                           |                                                   |
| Continue                  |                                                   |

4. You will see a message indicating that a temporary PIN has been sent to the email address you entered during the previous step.

Please check your email to retrieve this PIN as you will need it to complete this step. If you do not receive the message in your inbox after several minutes, please check your spam or junk folder.

Enter the temporary PIN into the "Temporary PIN form field.

For security, you will need to confirm your birthdate by filling in the "Birthdate" form field.

Click the "Login" button to login to your account for the first time.

| A temporary PIN has | s been sent to your email address. If you do not receive this message in the next few minutes, please check your junk mail folder. |
|---------------------|----------------------------------------------------------------------------------------------------|
| Email               | switch                                                                                                    |
| Account             | Tour Technini.                                                                                                    |
| Temporary PIN       |                                                                                                    |
| Birthdate           |                                                                                                    |
| Login               |                                                                                                    |

5. You will need to set a password because this is the first time you are logging in. The password you choose will be used to login to your account going forward.

Enter a password into the "New Password" field. Be sure to follow the password requirements shown. The red "X" mark will become a green check mark as each requirement is satisfied.

Enter your chosen password again in the "New Password (again)" field to confirm it.

Finish creating your account password by clicking the "Set Password" button.

| Set Passwor                       | rd                                                                                                    |
|-----------------------------------|----------------------------------------------------------------------------------------------------|
| To protect the security of y      | your account, please specify a new password. The password must meet complexity requirements.                                                                                   |
| New Password New Password (again) | <ul> <li>At least one letter</li> <li>At least one capital letter</li> <li>At least one number</li> <li>Be at least 12 characters</li> <li>New passwords must match</li> </ul> |
| Set Password                      |                                                                                                    |

6. After setting a password, you will be returned to our application homepage where you can start your FLY program application.

To start the FLY program application click the "Start New Application" button.

| Your Applications                                           |                       |        |         |           |
|-------------------------------------------------------------|-----------------------|--------|---------|-----------|
| Туре                                                        |                       | Status | Started | Submitted |
| You have not yet started an application using this account. |                       |        |         |           |
|                                                             |                       |        |         |           |
|                                                             | Start New Application |        |         |           |
|                                                             |                       |        |         |           |

7. In the "Start New Application" pop-up that appears, select the "International FLY Program" fall semester application from the drop-down list field.

Click on the "Create Application" button to proceed.

| ſ              | Start New Application            | ×         |
|----------------|----------------------------------|-----------|
| m              | Select an application type:      | nd        |
| ar             | International FLY Program 2025 V | d         |
| 2              | FLY Fall 2025 Apps               |           |
| ie<br>si<br>ie |                                  | :ai<br>st |
| (F             | Create Application Cancel        |           |

8. The pop-up will update to display the FLY Program application as "In Progress." Click the "Open Application" button to proceed to the application.

|          | Application De | tails        | :                   | × |    |
|----------|----------------|--------------|---------------------|---|----|
| n        | Started        | 04/10/2025   | 5                   |   | n  |
| ot<br>ir | Status         | In Progress  |                     |   | d  |
|          |                | Internation  | al FLY Program 2025 |   |    |
| •l<br>e  |                | FLY Fall 202 | 5 Apps              |   | а  |
| si<br>Bi |                |              |                     |   | 51 |
| F        | Open Applica   | tion Cancel  |                     |   |    |

9. Complete all of the form fields on the "Personal Background" section of the application. Click the "Continue" button to proceed to the next section.

| <u>Home</u>          |                     |
|----------------------|---------------------|
| Personal Background  | Personal Background |
| FLY Application Page |                     |
| Signature            |                     |
| Review               |                     |

10. Complete all of the form fields on the "FLY Application Page" section of the application. Click the "Continue" button to proceed to the next section.

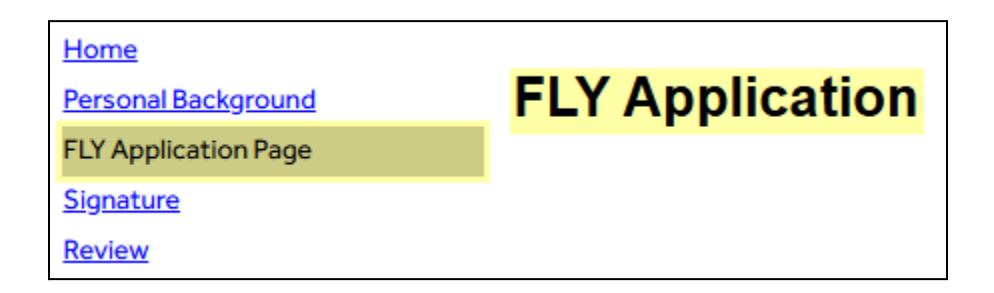

11. Enter your full legal name in the signature form field on the "Signature" section of the application.

Click the "Confirm" button to sign the application.

| Home                 |                                                               |
|----------------------|---------------------------------------------------------------|
| Personal Background  | Enter Applicant's Full Name                                   |
| FLY Application Page | ••                                                            |
| Signature            | In place of your signature, please type your full legal name: |
| Review               |                                                               |
|                      |                                                               |
|                      | Confirm                                                       |

12. Submit the application by clicking the "Finalize Application and Pay" button.

| Home                 |                                     |                     |                                                      |
|----------------------|-------------------------------------|---------------------|------------------------------------------------------|
| Personal Background  | Review                              |                     |                                                      |
| FLY Application Page |                                     |                     |                                                      |
| Signature            | If you are satisfied with your appl | ication and are rea | dy to submit it, click Finalize Application and Pay. |
| Review               |                                     |                     |                                                      |
|                      | Finalize Application and Pay        | Save for Later      |                                                      |
|                      |                                     |                     |                                                      |

13. You will be brought to the payment page for the **\$50 application fee** for the FLY program.

Fill out your payment details and click the **"Pay Now"** button to submit your payment.

|                               |                                                                                                    | Order summary      |
|-------------------------------|----------------------------------------------------------------------------------------------------|--------------------|
| Pay with credit or debit card |                                                                                                    | Total (USD): 50.00 |
| Card Number                   |                                                                                                    |                    |
| our number                    | VISA and a second                                                                                                    |                    |
| Expiration Date               | mm / yy                                                                                                    |                    |
| What is this ?                |                                                                                                    |                    |
|                               | Billing Address                                                                                                    |                    |
| First name                    |                                                                                                    |                    |
| Last name                     |                                                                                                    |                    |
| Country                       | ✓                                                                                                    |                    |
| Billing address               |                                                                                                    |                    |
|                               | If your billing address is a PO Box, please enter the number first. Example: PO Box 123<br>would be entered as 123 PO Box. |                    |
|                               |                                                                                                    |                    |
| City                          |                                                                                                    |                    |
| State                         | Select V                                                                                                    |                    |
| ZIP                           |                                                                                                    |                    |
| Email Address                 |                                                                                                    |                    |
|                               | Pay Now                                                                                                    |                    |
|                               | By paying with my card, I agree to the PayPal Privacy Statement.                                                           |                    |
|                               |                                                                                                    |                    |
|                               |                                                                                                    |                    |
|                               | Secure payments by 🥊 PayPal                                                                                                |                    |